# Procédure mensuelle envoi des données PMSI SMR

Document a mettre a pocument pour 2025

### 1) Extraction des fichiers de la GAM - HEXTANT

- a. VIDHOSP (Séjours hospitalisations)
- b. RSF ACE (Activité externe)
- 2) Extraction des fichiers PMSI WEB100T
  - a. RHS
  - b. HOSP PMSI : (pas nécessaire)

#### 3) Récupérer les fichiers annexes

- a. Transports sanitaires (FICHCOMP)
- b. Molécules onéreuses (FICHCOMP MCHL)
- c. PCR / Vaccination : FICHSUP s'il existe une activité correspondante

### 4) Mise à jour des logiciels ATIH

- a. MAGIC
- b. GENRHA remplacé par DRUIDES à partir M08/2024
- c. PREFACE remplacé par DRUIDES à partir M08/2024
- d. FICHSUP SMR remplacé par DRUIDES à partir M08/2024
- e. Visual Qualité remplacé par DRUIDES à partir M08/2024
- f. Visual Valo SMR remplacé par DRUIDES à partir M08/2024
- 5) Transmission des séjours d'hospitalisation [RHS] sur ePMSI https://www.epmsi.atih.sante.fr/
- 6) Transmission des actes et consultations externes [RSF-ACE] PREFACE SSR remplacé par DRUIDES à partir M08/2024

(Cf Procédure utilisation DRUIDES)

**PREALABLE** : Si cela n'a pas été fait, créer un dossier pour le période à envoyer dans le dossier partage PMSI, afin de déposer les fichiers dans ce dossier

⇒ par exemple pour la période de M03 de 2023 ; créer le dossier SSR2023-03

#### PRE REQUIS :

- A) Accès à la GAM Hextant
- B) Accès au dossier de transfert (VIDHOSP01 et EVIDHOSP01)
- C) Accès WEB100T / Envois
- D) Accès ePMSI : compte ATIH en tant que GFP (Gestionnaire de Fichier PMSI)

## 1) Extraction des fichiers de la GAM – HEXTANT

## A] VIDHOSP

Ouvrir HEXTANT (ex HEXAGONE Web) : vérifier les accès

#### Barre menu général HEXTANT - Cliquer sur « Menus »

| ≡ Accueil                  | Hexagone Web × |                      | $\frown$      |                      |
|----------------------------|----------------|----------------------|---------------|----------------------|
|                            | Hexagone Web   | Centre Hospitalier N | Menus         | n espace Mes favoris |
| Mercredi 26 avril 2023 16: | 18             | ReportWeb            | Démat Favoris | Doc Version Fin      |

#### Cliquer sur «Production VID-HOSP»

| Gestion des ressources                                                                                                    | Gestion Administrative des                                                                                                    | Suppression taux de conversion                                    | Régies -Tiers                                                                                                   | Serveurs ident., mvts et actes                            |  |
|----------------------------------------------------------------------------------------------------|----------------------------------------------------------------------------------------------------|-------------------------------------------------------------------|----------------------------------------------------------------------------------------------------|-----------------------------------------------------------|--|
| economiques<br>Intégration des messages<br>Regénération des messages<br>Données de base<br>Blocages<br>Extraction de données<br>Divers stock | patients<br>Gestion des dossiers<br>Gestion des PECS<br>Documents<br>Honoraires Médicaux HL<br>Recherche des pièces<br>Télétransmission<br>Retours Transferts<br>Mouvements de population<br>Hébergement en MR<br>Statistiques | Production VID-HOSP<br>Production VID-HOSP<br>Production FICHCOMP | Gestion Caisses<br>Comptabilité<br>Encaissement<br>Retours Transferts -<br>Encaissements<br>Interface Comptable | Maintenance<br>Gestion Identité<br>Liaison DMP<br>e-Satis |  |

Vérifier le format de VIDHOSP : « V014 » pour 2024 Choisir le champ SSR Vérifier les bornes des dates en fonction de la période (Cf. calendrier de transmission ATIH) Ex ici → Pour 2023 / M03 = du 02/01/2023 au 02/04/2023 Laisser le champs « Juridique » Cliquer sur transfert Attendre résultat ok avec affichage du bandeau vert HEXTANT Si Bandeau Orange = erreur, lire le message affiché

|                                                           | Hexagone     | Web - Production | VID-HOSP     | ×   |                      |                   |       |                |
|-----------------------------------------------------------|--------------|------------------|--------------|-----|----------------------|-------------------|-------|----------------|
| Declalus<br>Hexago                                        | one Web      | oduction VID-HOS | SP 🤇         | AVI | Centre Hospitalier I | * <u>[11]</u>     | æ     | 00             |
| Production VID-HOSP                                       |              |                  |              |     |                      | Favoris ReportWeb | Démat | Version Quitte |
| Critères de sélection                                     |              |                  |              |     |                      |                   |       |                |
| Version de génération du fichier VID-HOSP 012             | 2022 Fo      | rmat V014        |              |     |                      |                   |       |                |
| Génération du fichier pour le domaine d'activité          |              |                  |              |     |                      |                   |       |                |
| MCO (Médecine, Chirurgie, Obstétrique et Odont            | tologie)     |                  |              |     |                      |                   |       |                |
| <ul> <li>✓ SSR (Soins de suite et Rééducation)</li> </ul> |              |                  |              |     |                      |                   |       |                |
| PSY (Psychiatrie)                                         |              |                  |              |     |                      |                   |       |                |
| Analyse des hospitalisations pour la période (bornes i    | incluses) Du | 02/01/2023       | Au 02/04/202 | 3 🛅 |                      |                   |       |                |
| Version du logiciel destinataire   MA                     | GIC          |                  |              |     |                      |                   |       |                |
| Envoi du Finess e-PMSI <ul> <li>Juridique</li> </ul>      | Géographiq   | lne              |              |     |                      |                   |       |                |
|                                                           |              |                  |              |     |                      | Transfert         |       |                |

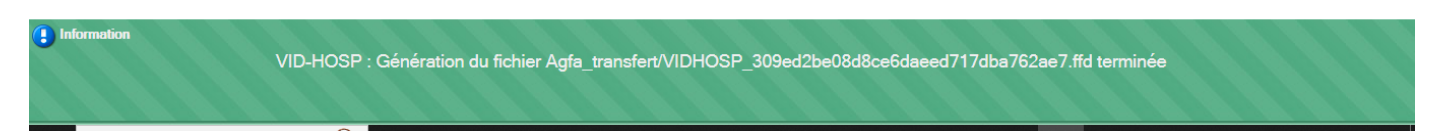

Enregistrer le fichier dans le répertoire PMSI de la période concernée [Ex : SSR2023-03]

## **B] RSF-ACE**

Ouvrir HEXTANT (ex HEXAGONE Web) : vérifier les accès

Barre menu général HEXTANT - Cliquer sur « Menus »

| ≡ Accueil                  | H Hexagone Web × |           |                               |
|----------------------------|------------------|-----------|-------------------------------|
| Dedalus                    | Hexagone Web     | C. AV     | Menus Mon espace Mes favoris  |
| Mercredi 26 avril 2023 16: | 18               | ReportWel | Démat Favoris Doc Version Fin |

#### Cliquer sur « Production RSF-ACE »

| ≡ Accueil Hex                                                                                                    | kagone Web ×                                                                                                    |                                                                                                    |                                                                                                    |                                                                           |                  |        |                      |
|----------------------------------------------------------------------------------------------------|----------------------------------------------------------------------------------------------------|----------------------------------------------------------------------------------------------------|----------------------------------------------------------------------------------------------------|---------------------------------------------------------------------------|------------------|--------|----------------------|
| Gestion des ressources<br>économiques<br>Intégration des messages<br>Regénération des messages<br>Données de base<br>Blocages<br>Extraction de données<br>Divers stock | Gestion Administrative des<br>patients<br>Gestion des dossiers<br>Gestion des PECS<br>Documents<br>Honoraires Médicaux HL<br>Recherche des pièces<br>Télétransmission<br>Retours Transferts<br>Mouvements de population<br>Hébergement en MR<br>Statistiques | Suppression toux de conversion<br>Production RSF-ACE<br>Production RICHSUP<br>Production FICHSUP<br>Production FICHCOMP | Régies -Tiers<br>Gestion Caisses<br>Comptabilité<br>Encaissement<br>Relours Transferts -<br>Encaissements<br>Interface Comptable | Serveurs ider<br>Maintenance<br>Gestion Identit<br>Liaison DMP<br>e-Satis | át, mvta et acti | 99     |                      |
| 'I Navigateur Hexagone We                                                                                                    | eb - [Dedalus Healthcare France]                                                                                                    | v                                                                                                    |                                                                                                    |                                                                           |                  | Menus  | ×                    |
| ≡ Accueil                                                                                                    | II Hexagone Web                                                                                                    | I Hexagone Web - Product                                                                                                | tion RSF-ACE                                                                                                    |                                                                           |                  |        |                      |
| Mercredi 17 avril 2024 11 Production RSF-ACE                                                                                                    | (. Pozhe<br>Hexagon<br>:51                                                                                                    | tionORSERACIEL Centre Hospit<br>e Web                                                                                   | alier (                                                                                                    | Favoris ReportWeb                                                         | Démat            | Versie | on Quitte<br>Actions |
| Génération fichier RS<br>Version de génération de<br>Transfert par finess<br>Génération du fichier por<br>Génération du fichier RS                                     | F-ACE<br>u fichier RSF-ACE 032022<br>O Géo<br>ur le domaine O M<br>SF-ACE pour les CX de la période<br>Du 01/01/20                                                                                                    | graphique  Juridique 970211 CO SSR (bornes incluses) 024  31/03/2                                                       | 024                                                                                                    |                                                                           |                  |        |                      |

Nombre de factures traitées de la période Estimation du nombre de dossiers à traiter sur M01 Nombre de factures traitées sur M01 Transfert

# Génération RSF-ACE de la période M01 en cours Choisir Finess Juridique [XXXXXXXX] (9 caractères) Choisir SSR Saisir la Date début et la Date fin (période d'envoi) Cliquer sur bouton « Rechercher » : le logiciel recherche le nombre de consultations sur la période

Attendre que l'estimation du nombre de dossier à transférer s'affiche Cliquer sur le bouton « Transfert »

| Veuillez patienter                                                                                                    |  |  |  |  |  |  |  |
|----------------------------------------------------------------------------------------------------|--|--|--|--|--|--|--|
| 0%                                                                                                    |  |  |  |  |  |  |  |
| Génération Fichier : RSFM01<br>Pour la période du : 01012024 au : 31012024<br>Pour un nombre de dossiers estimé à : 276<br>Nombre de factures traitées : 0 |  |  |  |  |  |  |  |

Après traitement (qui se fait mois par mois, donc attendre le déroulé de tous les mois demandés), le fichier a été généré dans le dossier transfert [EVIDHOSP01] (lecteur réseau et habilitation à y accéder à faire paramétrer auparavant par service informatique)

Copier le fichier vers le répertoire PMSI dans par exemple SSR2023-03 pour la période M03 de 2023

## 2) Extraction des fichiers PMSI – WEB100T

Se connecter au logiciel WEB100T (avec FireFox)

Aller dans WEBPIMS

Sur le bandeau de gauche, cliquer sur SSR puis « Envois »

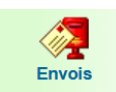

**Créer un nouvel envoi :** si c'est la 1ere fois pour la période, créer un nouvel envoi en cliquant sur la feuille blanche en haut et gauche de l'écran

|                                                  | CENTRE HOSPITAL          | - Envois PMSI - SSR |                                         |  |  |  |  |  |  |  |  |
|--------------------------------------------------|--------------------------|---------------------|-----------------------------------------|--|--|--|--|--|--|--|--|
| TI Afficher seulement les envois non verrouillés |                          |                     |                                         |  |  |  |  |  |  |  |  |
|                                                  | ♦N° ♦V. ♦F. ♦Du          | <b>⇔</b> Au         | Libellé                                 |  |  |  |  |  |  |  |  |
|                                                  | 37 Créer un nouvel envoi | 27/02/23            | CENTRE HOSPITALIER NORD CARAIBE - Créat |  |  |  |  |  |  |  |  |

Choisir une période dans « Envoi régulier » - vérifier que les dates correspondent bien à la période

Dans « Libellé envoi » : taper par exemple « **2023-03\_1**<sup>er</sup> **envoi** » ou Indiquer à la fin en suffixe par (A pour 1ere fois /B pour 2<sup>e</sup> fois /C pour 3<sup>e</sup> fois etc ...)

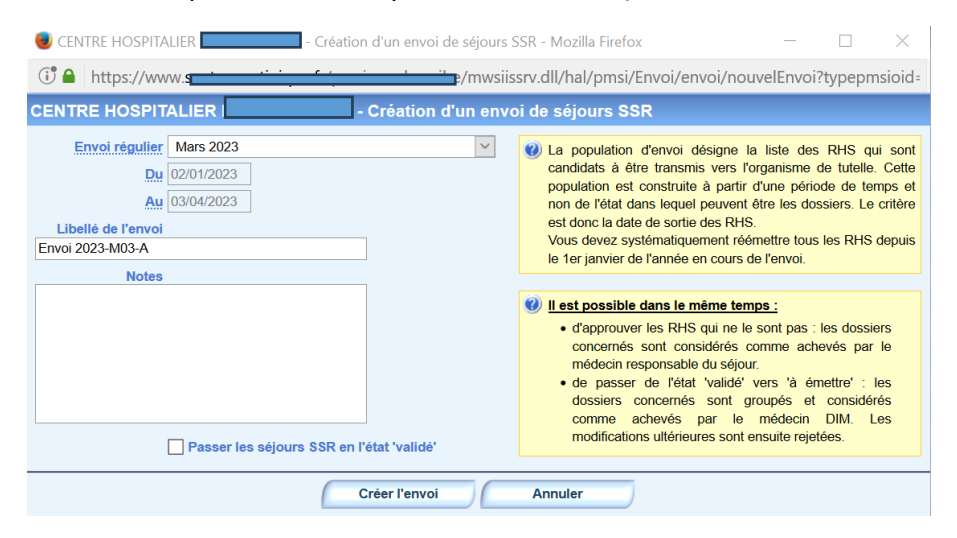

Ne pas cocher « Passer les séjours SSR en l'état « validé », le faire qu'en final lorsqu'il n'y a plus d'erreurs

Cliquer sur « Créer l'envoi » puis attendre le traitement

### Résultat du traitement

|                                                                                                    | - Envoi SS                               | SR n°3701 - Mozilla Firefox                                                                                                    |                                       | -                                                                                        |                                    |  |  |  |  |
|----------------------------------------------------------------------------------------------------|------------------------------------------|----------------------------------------------------------------------------------------------------|---------------------------------------|------------------------------------------------------------------------------------------|------------------------------------|--|--|--|--|
| 🗊 🖴 https://www.s                                                                                                    |                                          | mwsiissrv.dll/hal/pmsi/er                                                                                                    | voi/envoi/affiche                     | rEnvoi?oidenvoi=3701&typepn                                                              | nsioid=28twi                       |  |  |  |  |
| 🖕 📥 CENTRE HOSPITALIE                                                                                                    | IR I                                     | E - Envoi SSR nº3701                                                                                                    |                                       |                                                                                          |                                    |  |  |  |  |
| nformations 0 Fichiers d'envoi                                                                                                    |                                          |                                                                                                    |                                       |                                                                                          |                                    |  |  |  |  |
| nformations de l'envoi 📔 🝠 🌓                                                                                                    | â 🤍 🖪                                    |                                                                                                    |                                       |                                                                                          |                                    |  |  |  |  |
| Envoi nº : 3701 - Pour la période                                                                                                    | du : 02 janvier                          | / 2023 au : 03 avril 2023                                                                                                    |                                       |                                                                                          |                                    |  |  |  |  |
| Libellé : Envoi 2023-M03-A                                                                                                    |                                          |                                                                                                    |                                       |                                                                                          |                                    |  |  |  |  |
| Notes :                                                                                                    |                                          |                                                                                                    |                                       |                                                                                          |                                    |  |  |  |  |
| Créé le : 21/04/2023 12:36 - Par                                                                                                    | 9                                        |                                                                                                    |                                       |                                                                                          |                                    |  |  |  |  |
| Modifié le :                                                                                                    |                                          |                                                                                                    |                                       |                                                                                          |                                    |  |  |  |  |
| Verrouillé le :                                                                                                    |                                          |                                                                                                    |                                       |                                                                                          |                                    |  |  |  |  |
| Fichiers :                                                                                                    |                                          |                                                                                                    |                                       |                                                                                          |                                    |  |  |  |  |
|                                                                                                    |                                          |                                                                                                    |                                       |                                                                                          |                                    |  |  |  |  |
| opulation de l'envoi                                                                                                    |                                          |                                                                                                    |                                       |                                                                                          |                                    |  |  |  |  |
| Ce tableau donne un comptage du nombre de RHS ainsi que de RHS sur la période de l'envoi. Vous pouvez accéder au détail des résumés correspondant à une valeur de cellule<br>en cliquant sur cette valeur.      RHS Ma Sélours SSR Ma Répartition des RHS par état                                                                                                    |                                          |                                                                                                    |                                       |                                                                                          |                                    |  |  |  |  |
| <u>RHS</u>                                                                                                    |                                          | <u>Séjours SSR</u>                                                                                                    |                                       | Répartition des RHS                                                                      | par état                           |  |  |  |  |
| RHS 🕍                                                                                                    | 4092                                     | <u>Séjours SSR</u>                                                                                                    | 844                                   | Répartition des RHS                                                                      | par état<br>199                    |  |  |  |  |
| RHS WW<br>Nombre total de RHS :<br>RHS sans erreur :                                                                                                    | 4092<br>3838                             | <u>Séjours SSR</u><br>Nombre total de SRHS :<br>SRHS sans erreur :                                                                                                    | 844<br>445                            | Répartition des RHS<br>RHS à coder :<br>RHS validés : 2                                  | <u>par état</u><br>199<br>610      |  |  |  |  |
| RHS 🏭<br>Nombre total de RHS :<br>RHS sans erreur :<br>RHS avec erreurs non bloquantes :                                                                                                    | 4092<br>3838<br>48                       | <u>Séjours SSR</u> 🏭<br>Nombre total de SRHS :<br>SRHS sans erreur :<br>SRHS avec erreurs non bloquantes :                                                                                                    | 844<br>445<br>3                       | Répartition des RHS<br>RHS à coder :<br>RHS validés : 2<br>RHS à émettre :               | <u>par état</u><br>199<br>610<br>3 |  |  |  |  |
| RHS         Image: Marcowski wardward           Nombre total de RHS :         RHS sans erreur :           RHS avec erreurs non bloquantes :         RHS avec erreurs bloquantes :                                                                                                    | 4092<br>3838<br>48<br>206                | Séjours SSR Jun<br>Nombre total de SRHS :<br>SRHS sans erreur :<br>SRHS avec erreurs non bloquantes :<br>SRHS avec erreurs bloquantes :                                                                                                    | 844<br>445<br>3<br>396                | Répartition des RHS<br>RHS à coder :<br>RHS validés : 2<br>RHS à émetre :<br>RHS émis :  | par état<br>199<br>610<br>3<br>0   |  |  |  |  |
| RHS M<br>Nombre total de RHS :<br>RHS sans erreur :<br>RHS avec erreurs non bloquantes :<br>RHS avec erreurs bloquantes :<br>@ RHS hors envoi :                                                                                                    | 4092<br>3838<br>48<br>206<br>0           | Séjours SSR<br>Nombre total de SRHS :<br>SRHS sans erreur :<br>SRHS avec erreurs non bloquantes :<br>SRHS avec erreurs bloquantes :<br>@ SRHS hors envoi :                                                                                                    | 844<br>445<br>3<br>396<br>0           | Répartition des RHS<br>RHS à coder :<br>RHS validés : 2<br>RHS à émettre :<br>RHS émis : | par état<br>199<br>610<br>3<br>0   |  |  |  |  |
| RHS W<br>Nombre total de RHS :<br>RHS sans erreur :<br>RHS avec erreurs non bloquantes :<br>RHS avec erreurs bloquantes :<br>@ RHS hors envol :<br>@ RHS inclus dans les fichiers :                                                                                                    | 4092<br>3838<br>48<br>206<br>0           | Séjours SSR<br>Nombre total de SRHS :<br>SRHS sans erreur :<br>SRHS avec erreurs non bloquantes :<br>SRHS avec erreurs bloquantes :<br>@ SRHS hors envol :<br>@ Séjours inclus dans les fichiers :                                                                           | 844<br>445<br>3996<br>0               | Répartition des RHS<br>RHS à coder :<br>RHS validés : 2<br>RHS à émetre :<br>RHS émis :  | par état<br>199<br>610<br>3<br>0   |  |  |  |  |
| RHS       Image: Constraint of the second second seco | 4092<br>3838<br>48<br>206<br>0<br>0      | Séjours SSR 10<br>Nombre total de SRHS :<br>SRHS sans erreur :<br>SRHS avec erreurs non bloquantes :<br>SRHS avec erreurs bloquantes :<br>SRHS hors envoi :<br>SRHS hors envoi :<br>StHS hors envoi :<br>Séjours inclus dans les fichiers :<br>Séjours exclus des fichiers : | 844<br>445<br>3<br>396<br>0<br>0<br>0 | Répartition des RHS<br>RHS à coder :<br>RHS validés : 2<br>RHS à émetre :<br>RHS émis :  | par état<br>199<br>610<br>3<br>0   |  |  |  |  |
| RHS 🕍<br>Nombre total de RHS :<br>RHS sans erreur :<br>RHS avec erreurs hoquantes :<br>RHS avec erreurs bloquantes :<br>RHS hors envol :<br>RHS hors envol :<br>RHS inclus dans les fichiers :<br>RHS exclus des fichiers :                                                                                                    | 4092<br>3838<br>48<br>206<br>0<br>0<br>0 | Séjours SSR 🕌<br>Nombre total de SRHS :<br>SRHS avec erreurs non bloquantes :<br>SRHS avec erreurs bloquantes :<br>GRHS hors envol :<br>SRHS hors envol :<br>SRHS hors envol :<br>Séjours inclus dans les fichiers :<br>Séjours exclus des fichiers :                        | 844<br>445<br>396<br>0<br>0           | Répartition des RHS<br>RHS à coder :<br>RHS validés : 2<br>RHS à émettre :<br>RHS émis : | par état<br>199<br>610<br>3<br>0   |  |  |  |  |

### Colonne « RHS »

Cliquer sur les chiffres correspondants aux différents types d'erreurs pour consulter les dossiers et les corriger

### **Exemple sur les erreurs bloquantes**

| ا 🥑               | Détail | s du ré | sumé - | Mozilla Firefo | ¢           |            |           |         |        |           |          |         |         |                   |     |        |        |         |        |        | -      | - [                | ı ×    | < |
|-------------------|--------|---------|--------|----------------|-------------|------------|-----------|---------|--------|-----------|----------|---------|---------|-------------------|-----|--------|--------|---------|--------|--------|--------|--------------------|--------|---|
| $(\mathbf{i}^{0}$ |        | nttps:/ | /www   | .Sa            |             |            |           | srv.dl  | l/file | s_/files, | /long/86 | 50672C0 | AEDC497 | 18CAB7B47293A9A55 | 5   |        |        |         |        |        |        |                    |        |   |
| 1                 | - 🖂    | 1       | •      | Envoi nº 37    | '01 : RHS a | ivec erreu | irs bloqu | antes   |        |           |          |         |         |                   |     |        |        |         |        |        | K<br>K | 1 - 100<br>sur 206 | H<br>A | ٢ |
|                   |        |         | RHS    |                |             |            |           | Mour    | vemen  | t i       |          |         |         |                   |     |        | - F    | Patient |        |        |        |                    |        | - |
|                   | ¢Ε     | ¢A      | ¢Ν     | Numéro         | ⇔Entr       | Sortie     | \$ Sem    | Jours   | ¢Ζ     | ¢ FP      | ¢ MP     | ¢AE     | 🗢 Grpe  | Nom et prénom     |     | ¢ IPP  | ¢Âge   | ¢ loco  | ¢ habi | 🗢 alim | ¢ cont | comp               | ¢ co   |   |
|                   |        |         | Θ      | 122049601      | 02/01/23    | 08/01/23   | 202301    | LMMJVS- |        | Z50.1     | G92      | K70.3   | 9096    | • +               | L   | 140000 | 78 ans | 4       | 4      | 4      | 4      | 4                  | 4      | ^ |
|                   | -      |         | Θ      | 123003898      | 24/01/23    | 29/01/23   | 202304    | .м      |        |           |          |         |         | 📵 PAI             |     | 060100 | 69 ans |         |        |        |        |                    |        |   |
|                   | -      |         | 0      | 123004110      | 30/01/23    | 05/02/23   | 202305    | LMMJVSD |        |           |          |         | 9096    | 😢 LE:             | ley | 140000 | 14 ans | 1       | 2      | 1      | 1      | 3                  | 2      |   |
|                   | -      |         | Θ      | 123004110      | 06/02/23    | 12/02/23   | 202306    | LMMJVSD |        |           |          |         |         | 🔁 LE:             | ley | 140000 | 14 ans | 1       | 2      | 1      | 1      | 3                  | 2      |   |
| $\square$         | -      | 1       |        | 123004493      | 30/01/23    | 05/02/23   | 202305    | T       |        | Z50.1     | G81.1    | G80.9   |         | G RE              |     | 000001 | 31 ans |         |        |        |        |                    |        |   |

Liste des envois précédents, consultable en cliquant dessus

Si l'envoi avait déjà été créé auparavant, il faut cliquer sur le bouton « Recalculer les statistiques »

## D] GENERER LES FICHIERS ENVOIS

| CENTRE HOSPITALIER National SSR n°3740 - Mozilla Firefox            | -         |         | ×      |
|---------------------------------------------------------------------|-----------|---------|--------|
| 🗇 🔒 https://www.satil/hal/pmsi/envoi/envoi/afficherEnvoi?oidenvoi=3 | 740&typep | msioid= | 28twic |
| 👍 📥 CENTRE HOSPITALIER NORD CARAIBE - Envoi SSR n°3740              |           |         |        |
| Informations 🕕 Fichiças d'envoi                                     |           |         |        |
| Produire les fichiers d'envoi                                       |           |         |        |

Cliquer sur « Fichiers d'envoi » puis « Produire les fichiers d'envoi »

| CENTRE HOSPITALIER N            | SSR n*3740          | ) - Mozilla Firefox                                                                                                    | - 0                       | ×      |                                                  |
|---------------------------------|---------------------|----------------------------------------------------------------------------------------------------|---------------------------|--------|--------------------------------------------------|
| () https://www.s                |                     | dll/hal/pmsi/envoi/envoi/afficherEnvoi?oi                                                                                       | idenvoi=3740&typepmsioid= | 28twic |                                                  |
| 👍 📥 CENTRE HOSPITALI            |                     | Envoi SSR n°3740                                                                                                    |                           |        |                                                  |
| Informations 0 Fichiers d'env   | oi                  |                                                                                                    |                           |        | Titre : « Envoi 2023-M03_1 <sup>er</sup> envoi » |
|                                 |                     | Produice les fichiers d'envoi                                                                                                   |                           |        | Par exemple                                      |
|                                 | Produire les fichie | rs d'envol X                                                                                                    |                           |        | ·                                                |
|                                 | Exclusions basée    | itement : Immédiatement                                                                                                    |                           |        | Lancement du traitement :                        |
|                                 | 0000                | Exclure les résumés comportant des erreurs bloquantes<br>Exclure les résumés comportant des erreurs                             |                           |        | Immediatement                                    |
|                                 | Exclusions base     | s sur l'état des résumés<br>inclure tous les résumés<br>Exclure les résumés en état 'à coder'                                   |                           |        | Cocher les cases comme sur copie écrar           |
|                                 | 066                 | Exclure les résumés en état 'à coder / à valider'                                                                               |                           |        | Cliquer sur « Produire les fichiers              |
|                                 | Produire les        | fichiers d'envoi Annuler                                                                                                    |                           |        | d'envoi »                                        |
|                                 |                     |                                                                                                    |                           |        |                                                  |
| CENTRE HOSPITALIER N            | SSR n*3740          | ) - Mozilla Firefox                                                                                                    | - 0                       | ×      |                                                  |
| https://www.s                   |                     | dll/hal/pmsi/envoi/envoi/afficherEnvoi?oi                                                                                       | idenvoi=3740&typepmsioid= | 28twic |                                                  |
| Informations                    |                     | Envoi SSR nº 3740                                                                                                    |                           | _      | Attendre la fin du traitement                    |
| Pichiers deliv                  |                     |                                                                                                    |                           |        |                                                  |
|                                 |                     | Produice les fichiers d'envoi                                                                                                   |                           |        |                                                  |
|                                 |                     |                                                                                                    |                           |        |                                                  |
|                                 | Produire les fichie | rs d'envol X                                                                                                    |                           |        |                                                  |
|                                 | Titre               |                                                                                                    |                           |        |                                                  |
|                                 | Lancement du tra    | itement : Immédiatement                                                                                                    |                           |        |                                                  |
|                                 | Exclusions basée    | s sur le contrôle qualité                                                                                                    |                           |        |                                                  |
|                                 |                     | Inclure tous les résumés<br>Exclure les résumés comportant des erreurs bloquantes<br>Exclure les résumés comportant des erreurs |                           |        |                                                  |
|                                 | Exclusions basée    | s sur l'état des résumés<br>Inclure tous les résumés                                                                            |                           |        |                                                  |
|                                 |                     | Exclure les résumés en état 'à coder'                                                                                           |                           |        |                                                  |
|                                 | 0 🖪 🛃               | Exclure les résumés en état 'à coder / à valider'                                                                               |                           |        |                                                  |
|                                 | Produire les        | fichiers d'envoi Annuler                                                                                                    |                           |        |                                                  |
| CENTRE HOSPITALIER N            | SSR n°3740          | ) - Mozilla Firefox                                                                                                    | - 0                       | ×      |                                                  |
| 1 A https://www.s               |                     | dll/hal/pmsi/Envoi/envoi/afficherEnvoi                                                                                          |                           |        |                                                  |
| 👍 🔶 CENTRE HOSPITALI            |                     | Envoi SSR n°3740                                                                                                    |                           |        |                                                  |
| Informations Fichiers d'envoi   |                     |                                                                                                    |                           |        |                                                  |
| Production des fichiers d'envoi | N & R 🖪 🗖           |                                                                                                    |                           |        |                                                  |
| © Finess © Type de fichier      |                     | © Nom de fichier                                                                                                    | © Taille (octets) © Dur   | éo 📑   |                                                  |
| 970211157 Fichier de RHS gro    | oupés               | RHS - 970211157.txt<br>HOSP.RMSI - 970211157.txt                                                                                | 2205861 00.00             | 12 1   |                                                  |
| 970211157 Fichier VID-HOSP      |                     | VID-HOSP - 970211157.bt                                                                                                    | 459190 00:00              | 02     |                                                  |
| 970211157 Fichler d'informatio  | on des UM           | UM-Infos - 970211157 bt                                                                                                    | 188 00:00                 | 02     |                                                  |
|                                 |                     |                                                                                                    |                           |        |                                                  |

Ensuite pour télécharger les fichiers, cliquer sur les noms de fichiers

Télécharger le fichier RHS (inutile de télécharger HOSP-PMSI)

et enregistrer le fichier avec la convention de nommage suivante RHS\_année-période\_date du jour

Exemple : RHS\_2023M03\_25Avr2023

Enregistrer dans le répertoire PMSI/SSR année-période (Ex SSR2023-03)

## 3) Récupérer les fichiers annexes

- a. Transports sanitaires
- b. Molécules onéreuses
- c. PCR / Vaccination : si cette activité existe

Autres fichiers selon spécification ATIH

(Cf site ATIH sur les formats des fichiers de transmission)

## 4) Mise à jour des logiciels ATIH

## A] TELECHARGER LES LOGICIELS SUR ATIH

### - Sur ATIH https://www.atih.sante.fr/

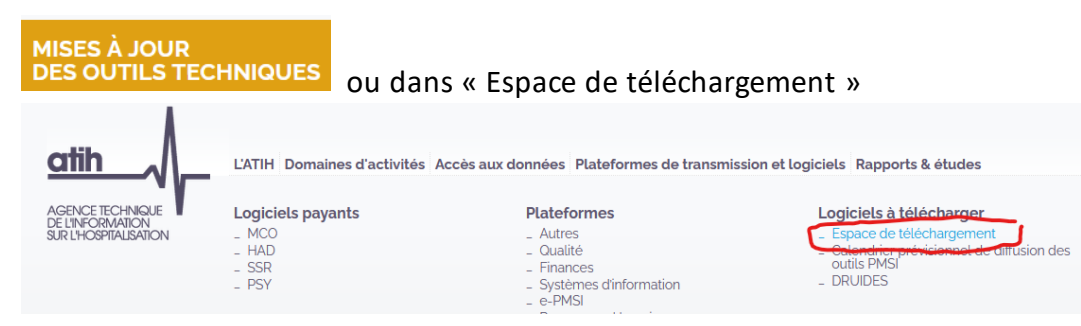

Télécharger et enregistrer les fichiers dans un dossier (Cf Procédure utilisation DRUIDES):

MAGIC : vérifier la version en cours (pas nécessaire tous les mois)

**GENRHA** : nouvelle version à chaque période (mois) => remplacé par DRUIDES

PREFACE SSR : nouvelle version à chaque période (mois) => remplacé par DRUIDES

FICHSUP : nouvelle version à chaque période (mois) => remplacé par DRUIDES

VISUAL VALO SMR : vérifier la version en cours (mois) => remplacé par DRUIDES

Exemple pour M03/2023 : MAGIC 5.10.0.0 / GENRHA 23.3.0.0 / PREFACE SSR 23.3.0.0 / FICHSUP 23.3.0.0

### Les logiciels ci-dessus (sauf MAGIC) sont remplacés par DRUIDES à partir de 2024/M08

B] Installer les logiciels (nécessité d'un droit administrateur local pour installer les logiciels à voir avec service informatique)

Installer les logiciels (si une nouvelle version a été téléchargée) en exécutant le fichier « .msi » ou « .exe »

## 5) Transmission des séjours d'hospitalisation [RHS] sur ePMSI

## 5.1) ANONYMISATION DES DONNEES avec MAGIC

Permet de créer le fichier ANOHOSP (anonymisation) à partir du fichier VID-HOSP

### Ouvrir le logiciel MAGIC

| /* MAGIC 5.10.0.0                                         | _ |     | $\times$ |
|-----------------------------------------------------------|---|-----|----------|
|                                                           |   |     |          |
|                                                           |   |     |          |
| Traitement local                                          |   |     |          |
| Demier traitement réussi :                                |   |     |          |
| Etapes obligatoires :                                     |   |     |          |
| Etape 1 : indiquer le fichier VID-HOSP à traiter          |   |     |          |
|                                                           |   |     |          |
| Etapé 2 : Indiquer le nom du fichier ANU-HUSP             |   | 7 🖂 |          |
| PSY uniquement : indiquer le fichier VID-IPP à traiter    |   |     |          |
|                                                           |   |     |          |
| Etape 3 : générer le fichier ANO-HOSP<br>Générer          |   |     |          |
| Etapes facultatives :                                     |   |     |          |
| Etape 4 : visualiser le rapport synthétique<br>Visualiser |   |     |          |
| Etape 5 : visualiser le rapport détaillé<br>Visualiser    |   |     |          |

Etape 1 : Choisir le fichier VID-HOSP en cliquant sur l'icône jaune (dossier)

Récupérer le fichier VID-HOSP créé précédemment et qui a été enregistré dans le répertoire du réseau dans PMSI/SSR xxxx

Etape 2 : Saisir le nom du fichier ANOHSOP à créer :: exemple ANOHOSP\_2023M03\_25Avr23 (en général même dénomination que le VIDHOSP en suffixe

Cliquer sur le bouton « Générer »

Vérifier avec les erreurs avec les boutons « Vérifier »

## 5.2) TRAITEMENT DES DONNEES avec GENRHA

### **Ouvrir GENRHA**

| Visualisation Paramètrage ?<br>Période de transmission : du 2 Janvier au 2 Avril (M3) 2023<br>Nom du fichier de RHS :<br>Fichier d'importation des UM (facultatif):<br>Nom du fichier ANO-HOSP :<br>Utilisation du fichier HOSP-PMSI<br>Nom du fichier HOSP-PMSI<br>Nom du fichier HOSP-PMSI :<br>Fichiers FICHCOMP (facultatif)<br>Fermer Options<br>Je déclare pas de médicaments AP-AC<br>Je déclare des médicaments AP-AC mais je n'ai qu'un fichier<br>Jai deux fichiers pour distinguer les deux types de médicaments<br>Nom du fichier médicaments (MED hors AP-AC):<br>H:DIM_PICH_StJoseph_R-BlondetInOut_SSR_CH_RBlondetAnnée_2023197020<br>1 - Générer Exporter Quitter                                                                                                    | CENIDHA 23.3 0       | 0 [07020210                      | 18] [du 2 Japvior au 2 Avril (M3\] [2023 | 1           | $\mathbf{\vee}$ |
|----------------------------------------------------------------------------------------------------|----------------------|----------------------------------|------------------------------------------|-------------|-----------------|
| Période de transmission : du 2 Janvier au 2 Avril (M3) 2023<br>Nom du fichier de RHS :<br>Fichier d'importation des UM (facultatif):<br>Nom du fichier ANO-HOSP :<br>Utilisation du fichier HOSP-PMSI<br>Nom du fichier HOSP-PMSI :<br>Fichiers FICHCOMP (facultatif)<br>Fichiers FICHCOMP (facultatif)<br>• Je ne déclare pas de médicaments AP-AC<br>• Je ne déclare pas de médicaments AP-AC<br>• Je déclare des médicaments AP-AC mais je n'ai qu'un fichier<br>• Jai deux fichiers pour distinguer les deux types de médicaments<br>Nom du fichier médicaments (MED hors AP-AC) :<br>H:DIM_PICH_StJoseph_R-BlondetInOut_SSR_CH_RBlondetAnnée_2023i97020<br>1 - Générer<br>2 - Transmettre vers e-PMSI                                                                                                    | Visualisation F      | aramètrage                       | ?                                        | 1           | ~               |
| Nom du fichier de RHS :   Fichier d'importation des UM (facultatif):   Nom du fichier ANO-HOSP :   Image: State of the state of the sta                                   | Dáriada da tra       | nomiccion                        | n du 2 Januára au 2 Auril (M2)           | 2022        |                 |
| Nom du fichier de RHS :         Fichier d'importation des UM (facultatif):         Image: Second Second Seco                                                     | Penode de lla        | 115111551011                     | du z Janvier au z Avni (M3)              | √ 2023 ↓    |                 |
| Fichier d'importation des UM (facultatif):     Image: Section 1     Image: Section 2     Image: Section 2 <t< td=""><td>Nom du fi</td><td>ichier de R</td><td>RHS :</td><td></td><td></td></t<>                                                                                                    | Nom du fi            | ichier de R                      | RHS :                                    |             |                 |
| Fichier d'importation des UM (tacuitatit):     Image: Composition des UM (tacuitatit):     Image: Composition du fichier ANO-HOSP :     Image: Composition du fichier HOSP-PMSI     Image: Composition du fichier HOSP-PMSI :     Image: Composition du fichier HOSP-PMSI :     Image: Composition du fichier HOSP-PMSI :     Image: Composition du fichier HOSP-PMSI :     Image: Composition du fichier HOSP-PMSI :     Image: Composition du fichier HOSP-PMSI :     Image: Composition du fichier HOSP-PMSI :     Image: Composition du fichier HOSP-PMSI :     Image: Composition du fichier HOSP-PMSI :     Image: Composition du fichier HOSP-PMSI :     Image: Composition du fichier pour distinguer les deux types de médicaments     Image: Composition du fichier médicaments (MED hors AP-AC) :   Image: Http://image: Composition du fichier du fichier du fichier médicaments (MED hors AP-AC) :   Image: Http://image: Composition du fichier du fichier du fichier du fichier médicaments (MED hors AP-AC) :   Image: Http://image: Composition du fichier du fichier du fichier du fichier du fichier du fichier médicaments (MED hors AP-AC) :   Image: Composition du fichier du fichier du fichi                                                                                                    |                      |                                  |                                          |             |                 |
| Nom du fichier ANO-HOSP :   Itilisation du fichier HOSP-PMSI   Nom du fichier HOSP-PMSI :     Ichiers FICHCOMP (facultatif)   Femer Options   I e déclare des médicaments AP-AC   Jai deux fichiers pour distinguer les deux types de médicaments   Nom du fichier médicaments (MED hors AP-AC) :   H:DIM_PICH_StJoseph_R-BlondetlnOut_SSR_CH_RBlondetlAnnée_2023197020   I - Générer   Exporter   Quitter                                                                                                    | Fichier d'ir         | nportation des                   | s UM (facultatit):                       | <b>a a</b>  |                 |
| Iteliisation du fichier HOSP-PMSI         Nom du fichier HOSP-PMSI :         Image: Strategy of the strategy of the strateg                                                     | Nom du fi            | ichior ANO                       |                                          |             |                 |
| Utilisation du fichier HOSP-PMSI         Nom du fichier HOSP-PMSI :         Image: Comparison of the state of the state of the sta                                                     |                      |                                  |                                          | <b>a</b>    |                 |
| Nom du fichier HOSP-PMSI :         Image: Second second s                           | - Utilisation du fic | hior HOSP-PA                     | MSI                                      |             | _ /             |
| Fichiers FICHCOMP (facultatif)   Fermer Options   I de déclare pas de médicaments AP-AC   Je déclare des médicaments AP-AC mais je n'ai qu'un fichier   J'ai deux fichiers pour distinguer les deux types de médicaments   Nom du fichier médicaments (MED hors AP-AC):   H:DIM_PICH_StJoseph_R-BlondetInOut_SSR_CH_RBlondetAnnée_2023/97020   I - Générer   Exporter   Quitter   2 - Transmettre vers e-PMSI                                                                                                    | Nom du f             | ichier HOS                       | SP-PMSI:                                 |             |                 |
| Fichiers FICHCOMP (facultatif)          Fermer Options       Image: Comparison of the export of the export of t |                      |                                  |                                          | 1           |                 |
| Fichiers FICHCOMP (facultatif)         Permer Options         Je ne déclare pas de médicaments AP-AC         Je déclare des médicaments AP-AC mais je n'ai qu'un fichier         J'ai deux fichiers pour distinguer les deux types de médicaments         Nom du fichier médicaments (MED hors AP-AC) :         H:DIM_PICH_StJoseph_R-BlondetIInOut_SSR_CH_RBlondetIAnnée_2023\97020         I - Générer         Exporter         Quitter         2 - Transmettre vers e-PMSI                                                                                                    |                      |                                  |                                          |             |                 |
| Fichlers FICHCOMP (racuitatit)         Fermer Options         Je déclare pas de médicaments AP-AC         Je déclare des médicaments AP-AC mais je n'ai qu'un fichier         J'ai deux fichiers pour distinguer les deux types de médicaments         Nom du fichier médicaments (MED hors AP-AC) :         H:\DIM_P\CH_StJoseph_R-Blondet\lnOut_SSR_CH_RBlondet\Année_2023\97020         Image: Character of the structure of the structure of the st                                                                                                    | F. L. FIGUODME       |                                  |                                          |             |                 |
| Fermer Options       Image: Constraint of the image: Constraint of the image: Con          | Fichiers FICHCOM     | <ul> <li>(facultatif)</li> </ul> |                                          |             |                 |
| <ul> <li>Ge né declare pas de médicaments AP-AC</li> <li>Je déclare des médicaments AP-AC mais je n'ai qu'un fichier</li> <li>J'ai deux fichiers pour distinguer les deux types de médicaments</li> <li>Nom du fichier médicaments (MED hors AP-AC) :         <ul> <li>H:\DIM_P\CH_StJoseph_R-Blondet\InOut_SSR_CH_RBlondet\Année_2023\97020</li> <li></li></ul></li></ul>                                                                                                    | Fermer Options       |                                  |                                          |             |                 |
| ○ Jai deux fichiers pour distinguer les deux types de médicaments         Nom du fichier médicaments (MED hors AP-AC) :         H:DIM_PICH_StJoseph_R-Blondet\InOut_SSR_CH_RBlondet\Année_2023\97020         ②         1 - Générer         Exporter         Quitter         2 - Transmettre vers e-PMSI                                                                                                    | Je ne declare        | pas de medica                    | AP-AC mais is plai gulup fishier         |             |                 |
| Nom du fichier médicaments (MED hors AP-AC) :         H:DIM_PICH_StJoseph_R-BlondetIlnOut_SSR_CH_RBlondetAnnée_2023/97/020         Image: Character of the structure of the structure of the struc                                                      | I'ai deux fichi      | ere nour disting                 |                                          |             |                 |
| Nom du fichier médicaments (MED hors AP-AC) :       Image: CH_RBlondetIAnnée_2023/97/20         H:IDIM_PICH_StJoseph_R-BlondetIInOut_SSR_CH_RBlondetIAnnée_2023/97/20       Image: CH_RBlondetIAnnée_2023/97/20         1 - Générer       Image: CH_RBlondetIAnnée_2023/97/20         2 - Transmettre vers e-PMSI                                                                                                    | O o al dedx lielli   | cra pour uisting                 | der les deux types de medicamenta        |             |                 |
| H:\DIM_P\CH_StJoseph_R-Blondet\InOut_SSR_CH_RBlondet\Année_2023\97020                                                                                                    | Nom du fichier r     | médicaments                      | (MED hors AP-AC) :                       |             | ' I             |
| 1 - Générer Exporter Quitter<br>2 - Transmettre vers e-PMSI                                                                                                    | H:\DIM_P\CH_S        | tJoseph_R-Blor                   | ndet\InOut_SSR_CH_RBlondet\Année_2023    | 197020: 🏓 횐 |                 |
| 1 - Générer Exporter Quitter<br>2 - Transmettre vers e-PMSI                                                                                                    |                      |                                  | /                                        |             |                 |
| 1 - Générer Exporter Quitter<br>2 - Transmettre vers e-PMSI                                                                                                    |                      |                                  |                                          |             |                 |
| 1 - Générer     Exporter     Quitter       2 - Transmettre vers e-PMSI                                                                                                    |                      |                                  |                                          |             |                 |
| 2 - Transmettre vers e-PMSI                                                                                                    | 1 - Générer          |                                  | Exporter                                 | Quitter     |                 |
| 2 - Transmettre vers e-PMSI                                                                                                    |                      |                                  | Exporter                                 | quittoi     |                 |
|                                                                                                    |                      |                                  | 2 - Transmettre vers e-PMSI              |             |                 |

Choisir la période de traitement

Choisir le fichier RHS

Choisir le fichier ANOHOSP

Ne pas cocher « Utilisation du fichier HOSP-PMSI »

Choisir le fichier de molécules onéreuses [MED hors AP-AC]

Choisir le fichier des Transports (non visible ici dans la copie écran, descendre avec le curseur)

Cliquer sur « Générer » puis attendre le traitement

Consulter les rapports qui s'affiche et regarder les erreurs (Cf procédure Qualité)

Cliquer sur Transmettre ver e-PMSI »

Une nouvelle/fenêtre s'ouvre : saisir le login et mot de passe du compte ATIH

# 6)Transmission des Actes et Consultations externes [RSF-ACE] sur e-PMSI

### RSFACE

### Ouvrir le logiciel PREFACE

| Visualisation Paramétrage | ?          |              |          |        |         |
|---------------------------|------------|--------------|----------|--------|---------|
|                           |            |              |          |        |         |
| du 3 Janvier au           | 1 Mai (M4) |              | ~        | 2023 🗸 |         |
| Nom du fichier de f       | acture :   |              |          |        |         |
|                           |            |              |          |        | ) 🖻 📉   |
| Générer                   | E          | xporter      | <b>?</b> |        | Quitter |
|                           | Transmet   | ttre vers e- | PMSI     |        |         |
|                           |            |              |          | /      |         |

Dans le menu « paramétrage » . Choisir la période de traitement

Dans « Nom du fichier de facture » : Choisir le fichier RSF-ACE créé précédemment avec HEXTANT (se trouve dans le répertoire PMSI/SSR année-mois

Cliquer sur « Lancement » puis attendre le traitement

Consulter le rapport qui s'affiche

Cliquer sur « Envoi e-PMSI »

Une nouvelle fenêtre s'ouvre : saisir le login et le mot de passe

### Dans le répertoire « PMSI »

| No | m           |
|----|-------------|
|    | SSR_2023_01 |
|    | SSR_2023_02 |
|    | SSR_2023_03 |
|    | SSR_2023_04 |
|    | SSR_2023_05 |
|    | SSR_2023_06 |

Dans le répertoire « Transferts » ouvrir le dossier VIDHOSP\_01